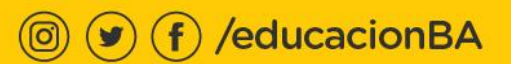

## CÓMO INSTALAR MINECRAFT EDUCATION

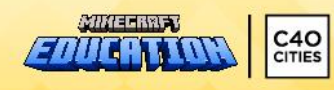

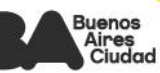

## 1. Para obtener **Minecraft Education** accedé al siguiente enlace:

education.minecraft.net/es-es

2. Seleccioná **«Descargar»** en el margen superior derecho.

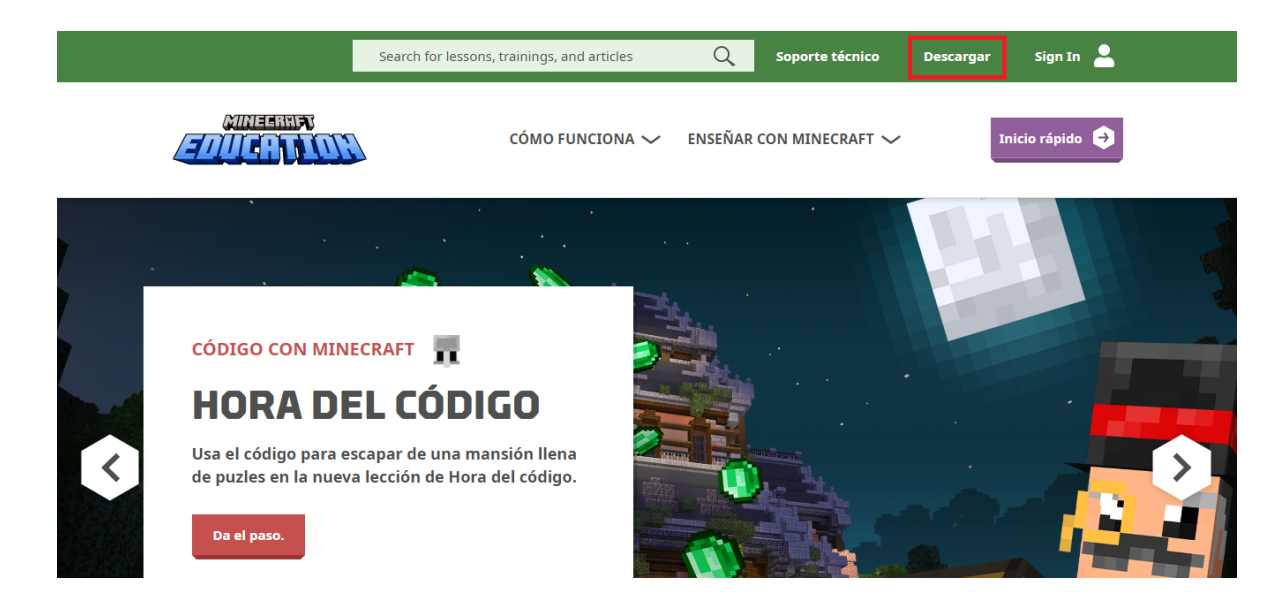

3. En la nueva ventana se reconocerá el sistema operativo, en este caso Windows, y aparecerá la opción para descargar el instalador seleccionado. Hacé clic en **«Descargar ahora».** 

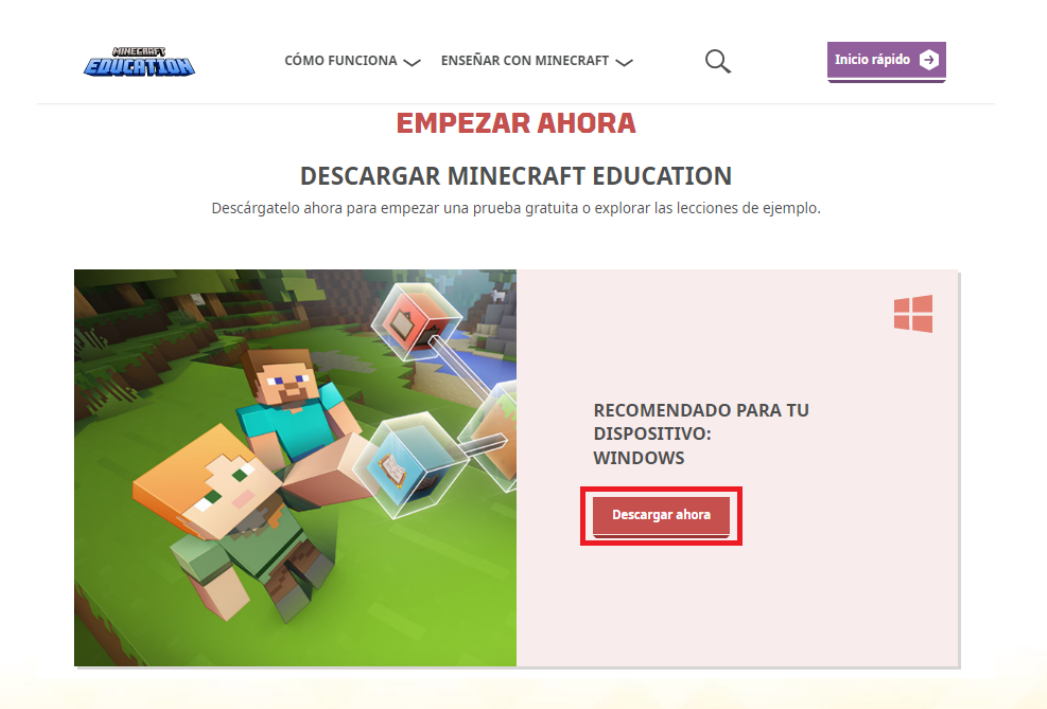

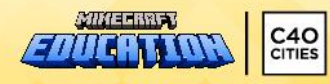

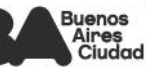

4. Una vez descargado en el equipo, ejecutá **el instalador** para comenzar con el proceso de instalación.

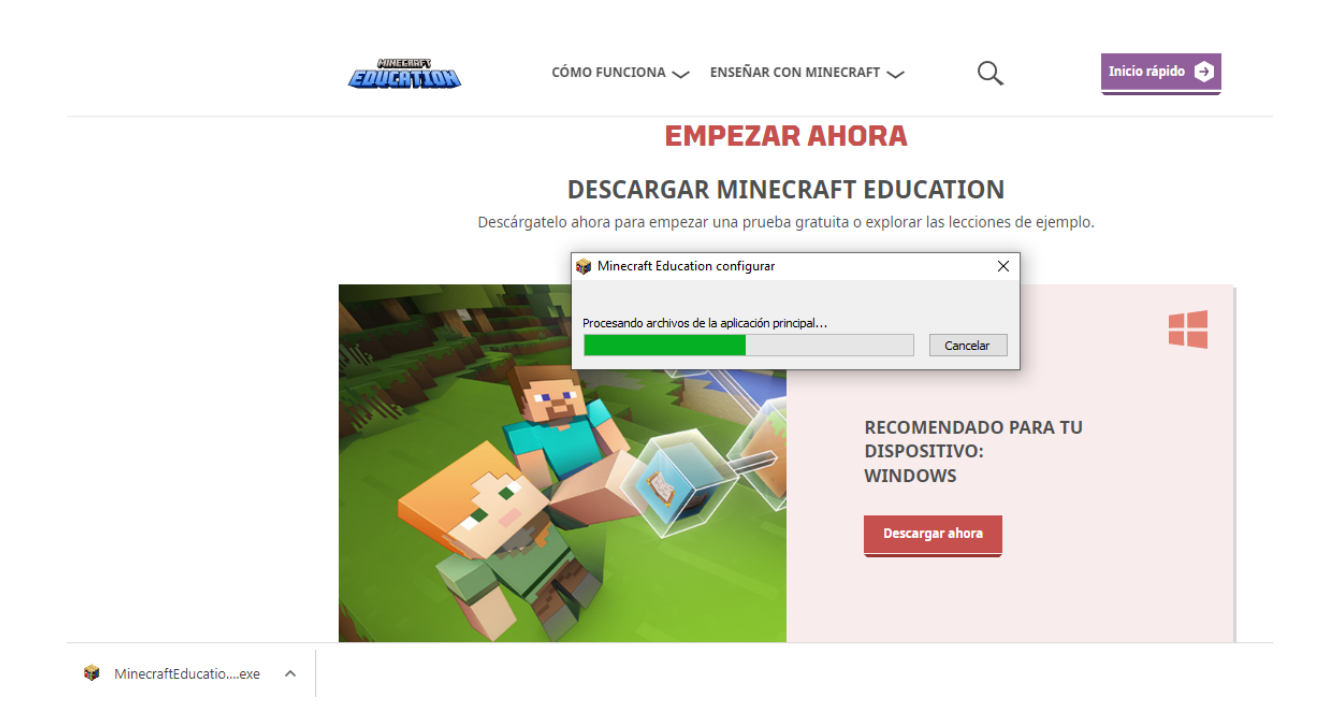

5. Seleccioná el idioma de instalación y luego aceptá los términos y condiciones.

| 🛃 Instalación de Minecraft Education                                                                                                    | ×        |
|----------------------------------------------------------------------------------------------------|----------|
| Acuerdo de Licencia para el Usuario Final                                                                                                    |          |
| Por favor lea lo siguente acuerdo de licencia detenidamente                                                                                                    |          |
|                                                                                                    |          |
| TÉRMINOS DE LICENCIA DEL SOFTWARE DE<br>MICROSOFT                                                                                                    | ^        |
| MINECRAFT: EDUCATION EDITION                                                                                                    |          |
| SI VIVE EN (O, SI ES UNA EMPRESA, CON UN DOMICILIO<br>COMERCIAL PRINCIPAL EN) LOS ESTADOS UNIDOS, LEA LA<br>"CLÁUSULA DE ARBITRAJE VINCULANTE Y LA RENUNCIA A LA | ~        |
| Estoy de acuerdo con las condiciones del Acuerdo de Licencia                                                                                                    |          |
| $\bigcirc$ No estoy de acuerdo con las condiciones del Acuerdo de Licencia                                                                                       |          |
|                                                                                                    |          |
| < Atrás Siguiente >                                                                                                    | Cancelar |

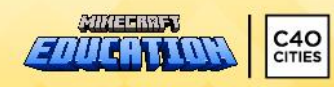

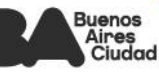

6. Presioná **«Siguiente»** para las consultas sobre la carpeta de instalación y las que aparecen a continuación.

| 🖟 Instalación de Minecraft Education                                                                |                            | _               |            | ×   |
|----------------------------------------------------------------------------------------------------|----------------------------|-----------------|------------|-----|
| Seleccione la Carpeta de Instalación.                                                               |                            |                 |            |     |
| Ésta es la carpeta donde Minecraft Educat                                                           | ion sera instalado.        |                 |            |     |
| Para instalar en esta carpeta, haga dic en<br>introduzcala abajo o haga dic en "Examina<br>Carpeta: | "Siguente", Para in<br>r". | nstalar en otra | a carpeta, |     |
| C:\Program Files (x86)\Microsoft Studios\Mi                                                         | necraft Education F        | Edition         | Evaminar   |     |
|                                                                                                    |                            |                 |            |     |
|                                                                                                    | < Atrás                    | Siguiente >     | Cance      | lar |
| B Instalación de Minecraft Education                                                                |                            |                 |            | ×   |
| Crear accesos directos a la aplicación                                                              |                            |                 |            |     |
| Crear accesos directos para Minecraft Edu                                                           | cation en las siguie       | ntes ubicacio   | nes:       |     |
| Escritorio                                                                                          |                            |                 |            |     |
|                                                                                                    |                            |                 |            |     |
|                                                                                                    |                            |                 |            |     |
|                                                                                                    |                            |                 |            |     |

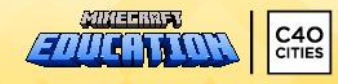

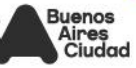

7. Luego aparecerá una ventana que indicará que la instalación está a punto de comenzar. Hacé clic en **«Instalar»** para avanzar.

| 记 Instalación de Minecraft Education                                                                                                    | × |
|----------------------------------------------------------------------------------------------------|---|
| Listo para Instalar                                                                                                    |   |
| El Asistente de instalación está listo para iniciar la instalación Minecraft Education                                                                                                    |   |
|                                                                                                    |   |
| Haga dic en Instalar para iniciar la instalación. Si quiere revisar o modificar algunos de los<br>ajustes de instalación, haga dic en Atrás. Haga dic en Cancelar para salir del ayudante. |   |
|                                                                                                    |   |
|                                                                                                    |   |
|                                                                                                    |   |
|                                                                                                    |   |
|                                                                                                    |   |
|                                                                                                    |   |
|                                                                                                    |   |
| < Atrás 💽 Instalar Cancelar                                                                                                    |   |

8. Por último, una nueva ventana avisará que finalizó la instalación y que se ejecutará el programa. Para terminar, hacé clic en **«Finalizar».** 

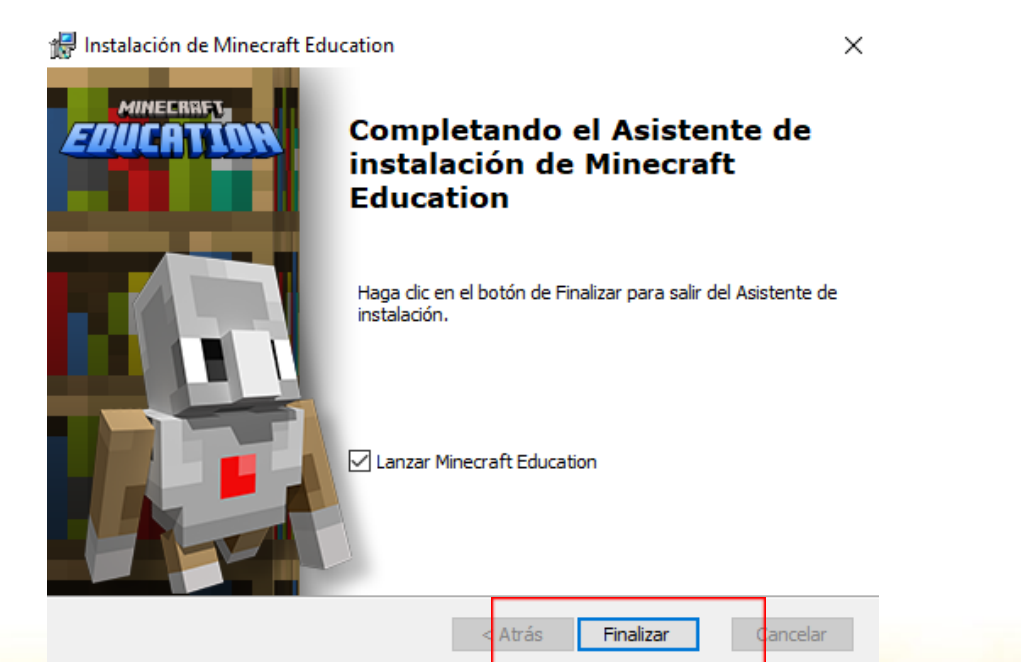

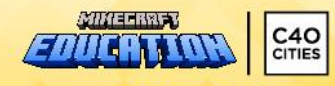

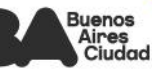

- Antilia de cuenta
- 9. ¡Listo! Ya podés utilizar Minecraft Education en tu dispositivo.

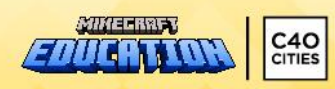

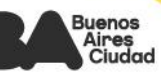